## **Graduate Assistant Rehire Contracts**

Power Apps Portal for GA rehire contracts: https://make.powerapps.com

### **REFRESH**

To ensure you have the latest version of Power Apps, the following message may appear at the top of the screen. Click Refresh.

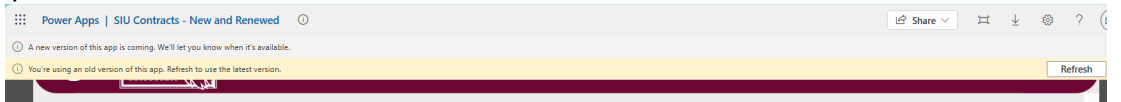

# **NEW REHIRE APPOINTMENTS**

#### Click on Rehire GA Contract.

| Power Apps   SIU Contracts - New and Renewed |                                        |                                               | 🖻 Share 🗸 🖾 | ± ₹ | ≥ ? |
|----------------------------------------------|----------------------------------------|-----------------------------------------------|-------------|-----|-----|
| SIL                                          | SIU Contracts                          |                                               | ~           |     |     |
| New<br>Faculty Or<br>Administration          | Rehire<br>Faculty Or<br>Administration | Edit Existing<br>Faculty Or<br>Administrative |             |     |     |
| Professional Contract                        | Professional Contract                  | Professional Contracts                        |             |     |     |
| New GA Contract                              | Rehire<br>GA Contract                  | Edit Existing<br>GA Contract                  |             |     |     |

### Enter the Student's AIS number and Submit.

|                                                        | GA Rehire X                                                                                                    |  |
|--------------------------------------------------------|----------------------------------------------------------------------------------------------------|--|
| New<br>Faculty Or<br>Administrativ<br>Professional Con | You have selected to enter a rehire. Please provide the AIS<br>number of the the person you are hiring.<br>AIS Number: |  |
|                                                        | Submit                                                                                                    |  |

Every contract will be assigned a Contract ID number. **Make a note of the number for future reference.** 

The student's information will populate with the data from the AIS system.

Enter the name of supervisor and indicate the Major Reporting Unit.

Click Add Position to enter the position information.

|                                      | GA Contracts - Rehire (95)                                                           | Ð  |
|--------------------------------------|--------------------------------------------------------------------------------------|----|
| Type of Hire: O New Hire   Rehire    |                                                                                      |    |
| Last Name Daisy                      | First Name Rebecca Middle Name E                                                     |    |
| AIS/Emp #                            | Student ID/Dawg Tag                                                                  |    |
| Name of Supervisors Lustin T. Schoof | Mail Code 4722 s correspondence will be mailed to this address                       | 5) |
| Major Reporting Unit                 |                                                                                      |    |
| Carbondale School of Medicine Carb   | undale 🔿 School of Medicine Springfielu 🤍 residence onice 🔿 University-wide Services |    |
| Position Information                 | Add Position                                                                         |    |

Enter the Position Information, click Add Position. Repeat to enter multiple positions. When you add a position, a box and number will appear under the FTE box. Please ignore.

|                              | GA Contracts - Rehire (95)                                 | B        |
|------------------------------|------------------------------------------------------------|----------|
| Position Information         |                                                            |          |
|                              | Add Position                                               | F        |
|                              |                                                            | $\times$ |
| Position ID                  | C Teaching C Research C TA/RA C Administrative C Law Clerk |          |
| Category                     | Department/School (St Academic Unit)                       | ]        |
| Hiring Program Area          | Building (Location)                                        |          |
| Room                         | Percentage of Time (FTE)                                   | ]        |
| Full-time equivalent monthly | salary*                                                    |          |
|                              |                                                            |          |
|                              | Add Position                                               | )        |

When the position (TA, RA, TA/RA/, Admin, Law Clerk) is checked, only the Effective Dates options for that position will be available.

- Teaching and TA/RA will only allow Academic Year Basis effective dates and include the option to enter dates for partial semesters.
- Administrative positions will only allow Fiscal Year Basis effective dates.
- Research positions will allow both Academic and Fiscal Year Basis effective dates and include the option to enter dates for partial semesters, only needed for Academic Year Basis appointments.

| /loudonnio rour Buo                            | no appointmonto.                               |                                      |                                          |
|------------------------------------------------|------------------------------------------------|--------------------------------------|------------------------------------------|
| Effective Dates                                |                                                |                                      |                                          |
| Fiscal Year Basis:                             |                                                |                                      |                                          |
| Specify the beginning date                     | Specify the end                                | date                                 | _                                        |
| Academic Year Basis: (If the hire is not go    | ing to work the full semester, please fill out | the appointment dates section below) | Û                                        |
| Fall Semester 20                               | (Fall semester runs from 8/16 - 12/31)         | Intersession 20                      | (Intersession runs from 05/16 - 06/15)   |
| Spring Semester 20                             | (Spring semester runs from 1/01 - 05/15)       | Summer Semester 20                   | (Summer semester runs from 6/16 - 08/15) |
| Will your hire be working a partial ser        | mester? 💽 Yes 🔵 No                             |                                      |                                          |
| Appointment Dates                              |                                                |                                      |                                          |
| ***This section is only for hires that are not | working a full semester as mentioned above in  | the Effective Dates section***       |                                          |
| Specify the beginning date                     | 5 Speci                                        | fy the end date                      |                                          |

if you add anything in those columns and you change your mind you must take out the incorrect information before sending the contract for signatures.

Enter a Budget Purpose number and click Search.

|          | Enter BP Number       | Search       | BP:         | BP Desc:                 | Add BP |
|----------|-----------------------|--------------|-------------|--------------------------|--------|
| The budg | get informatin will p | oopulate. Cl | ick Add BP. |                          |        |
| ٢        | 272051                | Search       | BP: 272051  | BP Desc: GRADUATE SCHOOL | Add BP |

Enter the AIS Proportions. Mulitple BPs can be entered. They must equal 100%, or there will be an error message (below in red).

|                |                        |                     |          |          |                       |                        |                        |                 | Add BP                 |   |
|----------------|------------------------|---------------------|----------|----------|-----------------------|------------------------|------------------------|-----------------|------------------------|---|
| Position<br>ID | AIS Budget Description | AIS<br>Proportions* | AIS Fund | AIS Unit | AIS Budget<br>Purpose | AIS Dept<br>Activity 1 | AIS Dept<br>Activity 2 | AIS<br>Function | AIS Natural<br>Account |   |
| $\sim$         | GRADUATE SCHOOL        |                     | 2010000  | 26051    | 272051                | 00000                  | 00000                  | 14              | 50000                  | Ŵ |

#### Enter a brief description of the position and list the major duties

| ajor Duties |  |
|-------------|--|
| ajor Duties |  |
|             |  |
|             |  |
|             |  |
|             |  |

Enter Other, Present Status, and Total Months of financial support information. Do not enter anything into the Graduate Schol Use Only box.

| If to be appointed in another unit for the same period | d: Department or Uni | t           | % of time |   |
|--------------------------------------------------------|----------------------|-------------|-----------|---|
| Name under witch ally previous assignments were n      |                      |             | ]         |   |
| Present Status                                         |                      |             |           | Û |
| Highest Degree Earned                                  | Date conferred       | From        |           |   |
| Admitted to Graduate School,                           | , beginning          | for         |           | 2 |
| (Program)                                              |                      | (Term/Year) | (Degree)  |   |
| Candidacy Date                                         |                      |             |           |   |

| ADUATE SCHOOL USE ONLY |                   |            |                |             |        |
|------------------------|-------------------|------------|----------------|-------------|--------|
| Admitted               | Signatures        | • Yes • No |                | Fall Spring | Summer |
| Referred               | Corrected Rate    | 💿 Yes 🔵 No | Tuition Waiver |             |        |
| Master's               | Overlap           | 🔵 Yes 💿 No | Medical Fee    |             |        |
| Ph.D.                  | Letters           | 🔵 Yes 💿 No |                |             |        |
| Other                  | Tuition           | 💿 Yes 🔵 No | Date           |             |        |
| Term Year              | Part. Transcripts | 🔵 Yes 💿 No | Ву             |             |        |

Enter the signers in order of approval. Enter the Signer's Email. Enter or click the Signer's Position dropdown. The last two signatures **must** be <u>GAapproval@siu.edu</u> - Dean of the Graduate School and then Student. If the transaction has not been saved or the budget is not 100% there will be a reminder message (below in red).

| Fiscal Officer       | dwise@siu.edu | not approved |  | 1 | Approve | $\triangleright$ | Ū |
|----------------------|---------------|--------------|--|---|---------|------------------|---|
| Director             |               | not approved |  | 2 | Approve | $\triangleright$ | Ū |
| Dean of Graduate Sch |               | not approved |  | З | Approve | $\triangleright$ | Ū |
| Student              | dwise@siu.edu | not approved |  | 4 | J       |                  | Ū |
|                      |               |              |  |   |         |                  |   |
|                      |               |              |  |   |         |                  |   |
| Notes from HR        |               |              |  |   |         |                  |   |

Save the transaction by clicking the floppy disk at the top of the contract. The order of the signers can be rearranged by changing the Order section and clicking on Refresh  $\bigcirc$  and save again. After Saving, click Send for Signatures.

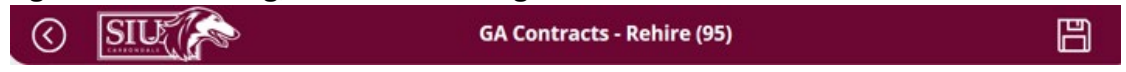

## **EDITING EXISTING REHIRE CONTRACTS IN POWER APPS**

### Click Edit Existing GA Contract

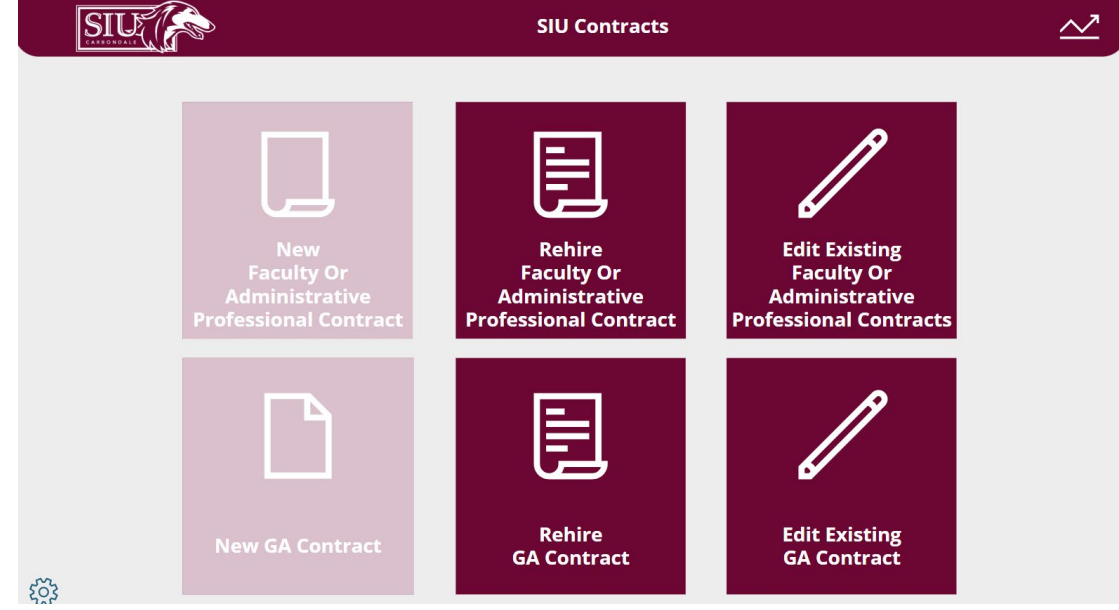

### Enter the GA Contract ID Number

|           | SIU Contracts                                                                                        | ~                                                                 |
|-----------|----------------------------------------------------------------------------------------------------|-------------------------------------------------------------------|
|           | Edit Existing GA Contract                                                                            | ×                                                                 |
|           | Please enter the GA Contract ID that you recieved in your email to open the contract. GA Contract ID | Edit Existing<br>Faculty Or<br>dministrative<br>ssional Contracts |
|           | Submit                                                                                               |                                                                   |
| New GA Co | ntract GA Contract                                                                                   | Edit Existing<br>GA Contract                                      |

Make necessary changes and save.

## **RECEIVING CONTRACTS FOR APPROVAL**

Approvers will receive an email from ITSM Team with a link to Power Apps.

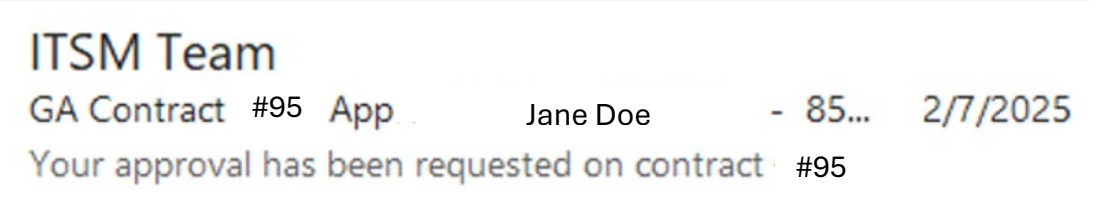

#### **Signing the Contract**

Before signing, if a signer wants to contact another signer regarding the contract, they can

send an email by clicking the envelope 🖾 on the right side of the screen. The dropdown will include all the signees.

|                      | GA Contracts - Rehire (301)                                                       |       |         |
|----------------------|-----------------------------------------------------------------------------------|-------|---------|
| Status of Signatures |                                                                                   | Č     | )       |
| Signer's Position    | Signer's Email Signature Status Date Sent Date Approved Order Send Email X Approv | e 🏼 🏲 |         |
|                      | Please use the box below to send an email to originator of the contract.          | e >   | Ū.      |
|                      | Email Address                                                                     | e >   |         |
|                      | GA: Email Body Approv                                                             | • >   | Ū       |
|                      | syfe                                                                              |       | ۱.<br>۱ |
|                      |                                                                                   |       |         |
|                      | Send Email                                                                        |       |         |
|                      |                                                                                   |       |         |

To sign the contract, click the highlighted Approve button. The popup to Approve or Reject the contract will appear. Sign or sign as designee and click Approve.

To reject the contract with comments, they must click Approve first. After clicking Approve, the signer has the option to sign and approve or click Reject. After clicking Reject, the signer can enter a comment and reject the contract. The contract can be corrected and resubmitted by the signer that received the rejection notice.

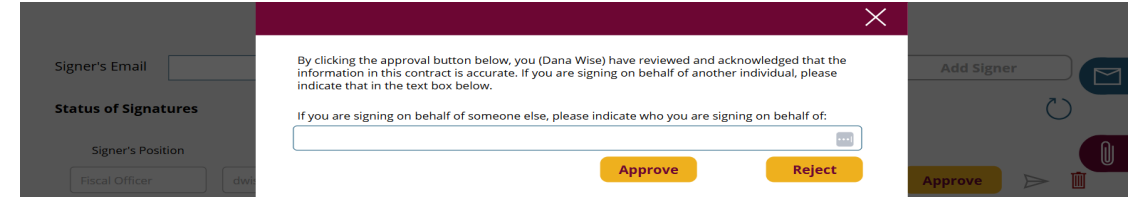

| Signer's Email       | By clicking the approval button below, you (Dana Wise) have reviewed and acknowledged that the<br>information in this contract is accurate. If you are signing on behalf of another individual, please<br>indicate that in the text box below. | Add Signer          |
|----------------------|----------------------------------------------------------------------------------------------------|---------------------|
| Status of Signatures | If you are signing on behalf of someone else, please indicate who you are signing on behalf of:                                                                                                    | C                   |
| Signer's Position    |                                                                                                    |                     |
| Fiscal Officer       | * Send rejection to:                                                                                                    | Approve ⊳ 🗎         |
| Director             | * Comments on why you are rejecting this contract                                                                                                    | Approve > 🖻         |
|                      |                                                                                                    | SEND FOR SIGNATURES |
|                      |                                                                                                    |                     |
| Notes from HR        |                                                                                                    |                     |
|                      | Reject                                                                                                    |                     |

Click Send for Signatures to forward the contract to the next signer. After everyone has signed the contract, all signers will receive a pdf copy of the contract from ITSM Team.

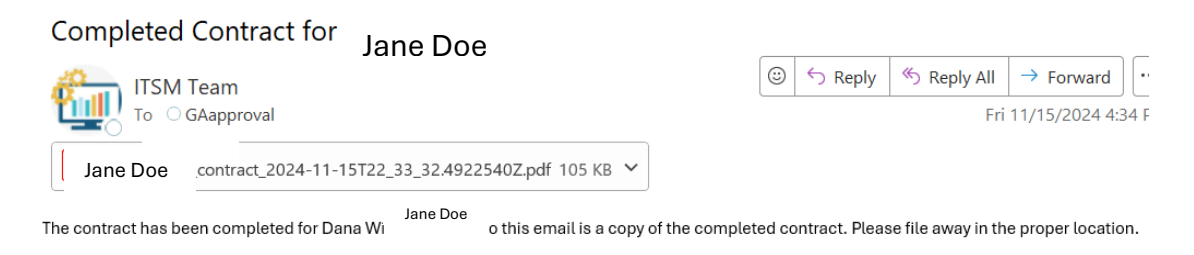

# ANALYTICS

At the top of the home screen, click Z for Analytics. Analytics will show the approval status of each contract.

| SIU Contracts |
|---------------|
|---------------|

Click GA Contract. Enter search information into the Filter By... section. Contract ID - Unclick the Select All box and scroll to Contract ID number.

|                      |                              | Analytics                        | 5                       |                     |                               |  |
|----------------------|------------------------------|----------------------------------|-------------------------|---------------------|-------------------------------|--|
| SIU                  |                              |                                  |                         | G                   | A CONTRACTS                   |  |
| Filter By            | Counts By Approval Sta       | tus                              | Number of Co            | ontracts            | Number of Signers             |  |
| Contract ID<br>All   | 3 (0.24%)<br>516<br>(41.78%) |                                  | 350                     |                     | 1235                          |  |
| Desertment Or Caberl |                              | Approve     Contract By          |                         | emester             |                               |  |
| All                  |                              | Reject     Approved              | Contracts for Spring    | Contracts for Summ  | Count of Interses Contracts f |  |
| Approval Status      |                              | 714 (57.81%)                     |                         |                     |                               |  |
| All                  | $\sim$                       | 114 (310170)                     | 123                     | 120                 | 105 75                        |  |
|                      | Contract ID Approval St      | atus Applicant Name              | Signer Email            | Signer Position     | Actually Signed By            |  |
|                      | 26 not approve               | d Jerome F Specht                | alexis.stallman@siu.edu | Chair/Fiscal Office | r                             |  |
|                      | 28 Approve                   | Jerome F Specht                  | alexis.stallman@siu.edu | Chair/Fiscal Office | r                             |  |
|                      | 30 Approved                  | Maria Fernanda Sanchez Gongora   | itdashboard@siu.edu     | Chair/Fiscal Office | r                             |  |
|                      | 31 Approved                  | Alexis M Stallman                | alexis.stallman@siu.edu | Chair/Fiscal Office | r                             |  |
|                      | 32 Approve                   | Maria Fernanda Sanchez Gongora   | alexis.stallman@siu.edu | Chair/Fiscal Office | r                             |  |
|                      | 34 not approve               | d Alexis M Stallman              | itdashboard@siu.edu     | Chair/Fiscal Office | r                             |  |
|                      | 35 Approve                   | Maria Fernanda Sanchez Gongora   | aeaton@siu.edu          | Chair/Fiscal Office | r                             |  |
|                      | 36 Approve                   | Maria Fernanda Sanchez Gongora   | alexis.stallman@siu.edu | Chair/Fiscal Office | r                             |  |
|                      | 36 not approve               | d Maria Fernanda Sanchez Gongora | itdashboard@siu.edu     | Chair/Fiscal Office | r                             |  |
|                      | 39 Approve                   | Maria Fernanda Sanchez Gongora   | alexis.stallman@siu.edu | Chair/Fiscal Office | r alexis.stallman@siu.edu     |  |
|                      | 40 not approve               | d Alexis M Stallman              | itdashboard@siu.edu     | Chair/Fiscal Office | r                             |  |
| GA Contracts         | 41 Approve                   | Alexis M Stallman                | itdashboard@siu.edu     | Chair/Fiscal Office | r itdashboard@siu.edu         |  |
|                      | 44 not approve               | d Maria Fernanda Sanchez Gongora | brandon.byars@siu.edu   | Chair/Fiscal Office | r                             |  |
|                      | 45 Approve                   | Maria Fernanda Sanchez Gongora   | itdashboard@siu.edu     | Chair/Fiscal Office | r itdashboard@siu.edu         |  |
| Faculty Contracts    | 47 Approve                   | Alexis M Stallman                | itdashboard@siu.edu     | Chair/Fiscal Office | r itdashboard@siu.edu         |  |
|                      | 50 Approve                   | Jerome F Specht                  | alexis.stallman@siu.edu | Chair/Fiscal Office | r alexis.stallman@siu.edu     |  |